Instructions for self-enrolment into groups:

- 1. Sign into D2L and navigate to the MGST217 course site
- 2. Click "Communication" on the red navigation bar and select "Groups"
- 3. Near the top of the page you will see the following notification:

| Home > MGST 217 (                                    | Winter 2014)              |                  |                             | ₽   <b>8</b>   •• | 📃 Victoria Reid 🔻 |
|------------------------------------------------------|---------------------------|------------------|-----------------------------|-------------------|-------------------|
| MGST 217 (Winter 2014) - Intro to Business Analytics |                           |                  |                             |                   | UNIVERSITY OF     |
|                                                      | COURSE HOME C             | CONTENT CALENDAR | DISCUSSIONS COMMUNICATION ♥ | ASSESSMENTS 🛡     | MY TOOLS 🛡        |
| Groups                                               |                           |                  |                             |                   | 🕜 Help            |
| Note:<br>• Enrol in a group for<br>My Groups         | or 'Winter Teams' [Choose | e Group]         |                             |                   |                   |
| Groups                                               | Members                   | Dropbox          | Discussions                 | Locker            | Email             |
| Section                                              |                           |                  |                             |                   |                   |
| MGST 217 L06                                         | 29                        |                  |                             |                   | 1<br>E            |

- 4. Click "Choose Group"
  - Enrol in a group for 'Winter Teams' [Choose Group]
- 5. Select the group you would like to join, and then click "Select" at the bottom of the page
  - note that once you've chosen your group, you will not be able to un-enroll yourself, so please select the correct group the first time!